## Miva Merchant 📿

MIVA OAUTH PROVIDER - INSTALLATION

Updated January 2015

**MIV**3

## Section 1 - Installing the Oauth Connector Module

1. Click on your left drop down menu and select "Modules."

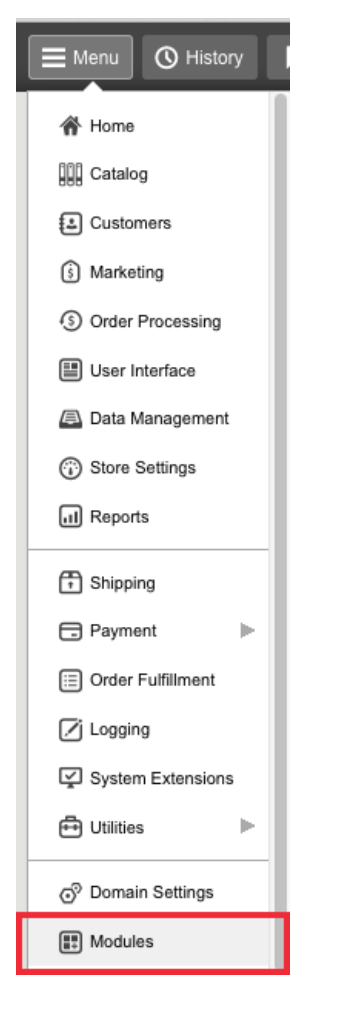

2. Click the "Add" Button and upload the "oauth\_provider.mvc" module

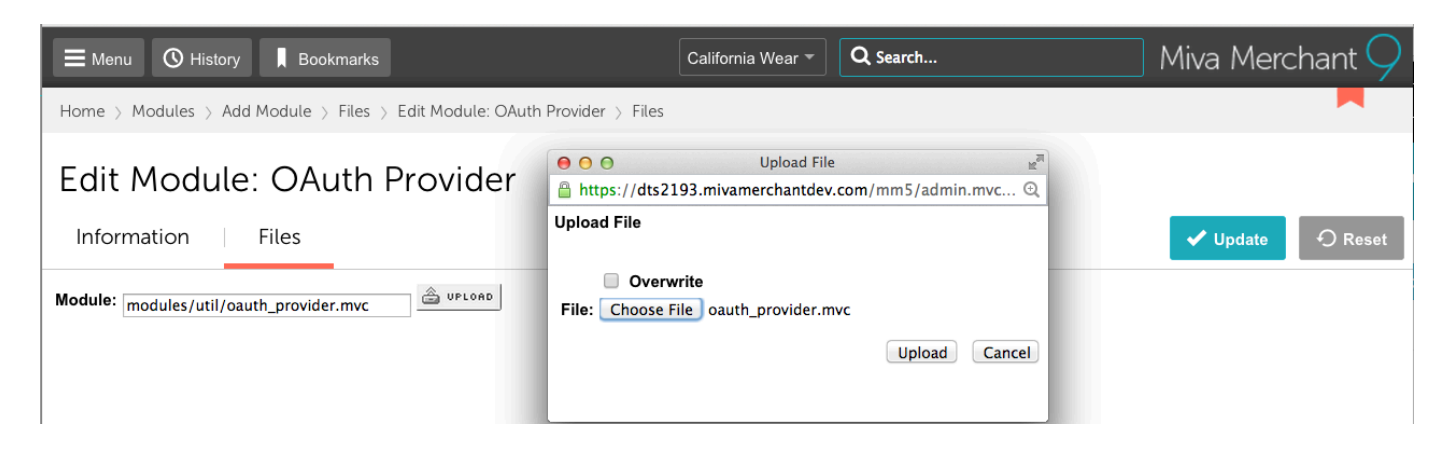

3. Go to the drop down menu, select "Utilities" from your dropdown menu and select "Add/Remove Modules" from the right "..." menu.

|                  | nu 🔇 History 📕 Bookma                                  | arks              | California Wear 👻 | Q Search                       |  | ) Miva Me      | erchant 🔿 |  |  |  |
|------------------|--------------------------------------------------------|-------------------|-------------------|--------------------------------|--|----------------|-----------|--|--|--|
| Home             | Home 🖇 Utility Settings 🖇 Template Based Batch Reports |                   |                   |                                |  |                |           |  |  |  |
| Utility Settings |                                                        |                   |                   |                                |  |                |           |  |  |  |
| Q                | Q                                                      |                   |                   | Google Analytics Settings      |  | Search Reports |           |  |  |  |
| Ш                |                                                        |                   |                   | Google Analytics Tracking Code |  | +              | Q IF      |  |  |  |
|                  | +Type                                                  | Name              | Ado               | I/Remove Modules               |  |                |           |  |  |  |
|                  | Order                                                  | Printable Invoice |                   |                                |  |                |           |  |  |  |
|                  | Shipment                                               | Shipment Picklist |                   |                                |  |                |           |  |  |  |

4. Find the "OAuth Provider" module and click on the install button.

| E Menu O History                                                                        | California Wear 🔻 🔍 🔍 Search               | ) Miva Merchant $\bigcirc$ |  |  |  |  |  |  |
|-----------------------------------------------------------------------------------------|--------------------------------------------|----------------------------|--|--|--|--|--|--|
| Home > Utility Settings > Add/Remove Modules                                            |                                            |                            |  |  |  |  |  |  |
| Utility Settings     Template Based Batch Reports   Custom Fields   Custom Field Groups |                                            |                            |  |  |  |  |  |  |
| Available Modules                                                                       |                                            |                            |  |  |  |  |  |  |
| Miscellaneous Fee                                                                       | OAuth Provider                             |                            |  |  |  |  |  |  |
| Version: 5.0070<br>Provider: Weiland                                                    | Version: 1.0000<br>Provider: Miva Merchant |                            |  |  |  |  |  |  |
| + Install                                                                               |                                            | + Install                  |  |  |  |  |  |  |

5. Locate "New Application" and this screen will pop up. Fill it out.....

| E Menu 🔇 Histor                                                | y 📕 Bookmarks                                                                          | California Wear 🔻 | Q Search | Miva Merchant 깆 |  |  |  |  |  |
|----------------------------------------------------------------|----------------------------------------------------------------------------------------|-------------------|----------|-----------------|--|--|--|--|--|
| Home > Utility Settings                                        | > OAuth Applications                                                                   |                   |          |                 |  |  |  |  |  |
| Utility Settings                                               |                                                                                        |                   |          |                 |  |  |  |  |  |
| Template Based Batch Reports Custom Fields Custom Field Groups |                                                                                        |                   |          |                 |  |  |  |  |  |
|                                                                |                                                                                        | ]                 |          | New Application |  |  |  |  |  |
| Add Application                                                |                                                                                        | cret              |          |                 |  |  |  |  |  |
| Authorize URL:<br>Access Token URL:                            | http://dts2193.mivamerchantdev.com/mm5/me<br>http://dts2193.mivamerchantdev.com/mm5/me |                   |          | 100 C           |  |  |  |  |  |
| App Name:                                                      |                                                                                        |                   |          |                 |  |  |  |  |  |
| Site URL:                                                      |                                                                                        |                   |          |                 |  |  |  |  |  |
| Cancel                                                         | Add                                                                                    |                   |          |                 |  |  |  |  |  |